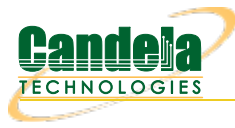

## Testing AP Stability with the AP-Auto Automated Test Suite

**Goal**: Run an AP-Auto test for an AP using theLANforge CT523c or similar system in order to test how well the AP can handle station stability. The AP-Auto test is similar to the TR-398 test, but is designed to be functional with a minimum amount of test equipment. A 2-radio LANforge system and DUT is all that is required to run these tests.

In this test scenario, the LANforge CT523 is used to create stations and run the Stability test. This example assumes you have some experience with Chamber View, and that you have a LANforge system and a DUT AP. The AP and LANforge may be in chambers, but that is not required. This feature requires LANforge version 5.4.2 or higher.

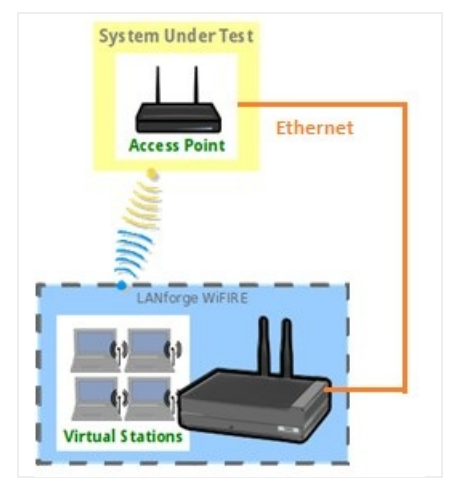

- 1. If you haven't setup or performed AP-Auto tests on your LANforge system, please refer to the AP-Auto Test Suite Setup guide for quick setup.
- 2. Running the AP-Auto Stability Test:
  - A. Open the *AP-Auto Test* window.

|          |                            |               |               |                              | AP A             | utomated 1   | ēst (cv-inst-0)      |       |      |                   | (     |            |       |
|----------|----------------------------|---------------|---------------|------------------------------|------------------|--------------|----------------------|-------|------|-------------------|-------|------------|-------|
| Settings | Advanced Configuration     | Stability Cor | nfiguration   | Mode/NSS/BW Configuration    | n 🛛 Pass/Fail Co | onfiguration | Report Configuration |       |      |                   |       |            |       |
|          |                            |               |               |                              |                  |              |                      |       |      |                   |       |            |       |
|          |                            | Open D        | UT            |                              |                  | PSK DUT      |                      |       |      | Enterprise DUT    |       |            |       |
| Selecte  | d DUT 2G:                  | AP-Test       | t-Demo asus   | -ax11000-2 f0:2f:74:57:db:b0 | )(1) 🔻           | NA           |                      |       | -    | NA                |       |            | -     |
| Selecte  | d DUT 5G:                  | AP-Test       | t-Demo asus   | -ax11000-5 f0:2f:74:57:db:b4 | 1 (2) 👻          | NA           |                      |       | -    | NA                |       |            | -     |
| Selecte  | d DUT 5G-B:                | NA            |               |                              | -                | NA           |                      |       | -    | NA                |       |            | -     |
| Upstrea  | m Port:                    | 1.1.3 et      | th3           |                              | -                |              |                      |       |      |                   |       |            |       |
| 2.4Ghz f | Radios                     | 5Ghz Ra       | adios         |                              |                  | Shz-B Radio  | )S                   |       |      | Dual-Band Radios  |       |            |       |
| 1.1.4 wi | phy0                       | ▼ 1.1.6 w     | /iphy2        |                              | -                |              |                      |       | -    | 1.1.6 wiphy2      |       |            | -     |
|          |                            | -             |               |                              | -                |              |                      |       | -    |                   |       |            | -     |
|          |                            | -             |               |                              | -                |              |                      |       | -    |                   |       |            | -     |
|          |                            | <b>-</b>      |               |                              | -                |              |                      |       | -    |                   |       |            | -     |
|          |                            | -             |               |                              | -                |              |                      |       | -    |                   |       |            | -     |
|          |                            | -             |               |                              | -                |              |                      |       | -    |                   |       |            | -     |
|          |                            | -             |               |                              | -                |              |                      |       | -    |                   |       |            | -     |
|          |                            | -             |               |                              | -                |              |                      |       | -    |                   |       |            | -     |
| Tests to | run:                       | Estimat       | ted Test Dura | ation: 2.083 h               |                  |              |                      |       |      |                   |       |            |       |
| 🔲 Basi   | c Client Connectivity      | 🔲 Thro        | oughput vs Pl | kt Size                      |                  |              |                      |       |      |                   |       |            |       |
| 3 Multi  | Band Performance           | 🗌 Capa        | acity         |                              |                  |              |                      |       |      |                   |       |            |       |
| Stab     | ility                      | 🔲 Banı        | d-Steering    |                              |                  |              |                      |       |      |                   |       |            |       |
| Multi    | -Station Throughput vs Pkt | Size 🔲 Long   | g-Term        |                              |                  |              |                      |       |      |                   |       |            |       |
|          |                            |               |               |                              |                  |              |                      | Start | Skip | Another Iteration | Pause | <u>C</u> a | ancel |

- B. In the AP-Auto Settings Tab:
  - A. Select the **DUT 2G** and **DUT 5G** SSIDs. This test requires that Open or PSK SSIDS are filled out.
  - B. Select the LANforge radios to be used in this test. You need at least one 2.4Ghz radio and one 5Ghz radio for full functionality.
  - C. At the bottom, select the **Stability** test checkbox.
- C. Your Advanced Configuration tab should look similar to the following:

| Setting | s Advanced Configuration        | Stability Configuration | Mode/     | NSS/BW Configuration    | Pass/Fail Configuration | Report Configurat | ion           |   |
|---------|---------------------------------|-------------------------|-----------|-------------------------|-------------------------|-------------------|---------------|---|
|         |                                 |                         |           |                         |                         |                   |               |   |
|         | Show Config                     | Import Conf             | ig        |                         |                         |                   |               |   |
| Ĩ       | Save                            | DEFAULT                 |           |                         |                         |                   |               |   |
| [       | Load                            | DEFAULT                 | •         |                         |                         |                   |               |   |
|         | Delete                          | DEFAULT                 | -         |                         | 🖌 Auto-Helper           |                   |               |   |
| I       | P ToS:                          | Best Effort (0)         | -         | Multi-Conn:             | One (1)                 | -                 |               |   |
|         | Skip 2.4Ghz Tests               | Skip 5Ghz Tests         |           | Skip Dual-Band Tests    | Skip 5Gzh-B Tests       | 🗹 Skip Tri-       | 3and Tests    |   |
|         | ✔ Use BSSID                     | 🖌 Set Radio TxPow       | er to Def | ault                    |                         |                   |               |   |
| L       | .oop Iterations:                | Single (1)              | -         | ]                       |                         |                   |               |   |
| 2       | 2.4Ghz Station Count:           | 5 (5)                   | •         | 5Ghz Station Count:     | 10 (10)                 | <b>•</b>          |               |   |
| [       | Dual-Band Station Count:        | 10 (10)                 | -         | 5Ghz-B Station Count:   | Default (64)            | -                 |               |   |
| ٦       | ri-Band Station Count:          | Default (64)            | -         | ]                       |                         |                   |               |   |
| [       | Ouration:                       | Default (20 sec)        | •         |                         |                         |                   |               |   |
| L       | ong-Term Download Rate:         | 85%                     | -         | Long-Term Upload Rate:  | 85%                     | -                 |               |   |
| L       | .ong-Term Duration:             | 3600 (1 hr)             | -         | Long-Term Graph Interva | al: 30 (30 sec)         | -                 |               |   |
| L       | ong-Term Station Count:         | Two (Default) (2)       | -         | ]                       |                         |                   |               |   |
| ŀ       | lunt Retries:                   | Default (1)             | -         | Maximum Hunt Iteration: | s: 100                  | -                 |               |   |
| F       | acket Loss Threshold:           | 1% (1%)                 | -         | ]                       |                         |                   |               |   |
| F       | rame Sizes:                     |                         |           |                         |                         |                   |               |   |
| (       | Capacity Amounts (stations):    |                         |           |                         |                         |                   |               |   |
| ١       | Aulti-Station Throughput Option | ns: UDP 🗹 TCP 🗹 I       | Download  | I 🗌 Upload              |                         |                   |               |   |
|         |                                 |                         |           |                         |                         |                   |               |   |
|         |                                 |                         |           |                         |                         |                   |               | _ |
|         |                                 |                         |           | <u>S</u> tart Skip      | Another Iteratio        | on 📃 Pause        | <u>C</u> ance | I |

D. Most of the settings for the Stability test are located in the *Stability Configuration* tab. Below is an example configuration for running a UDP Download Stability test for 60 seconds.

|            | AP Automated Test (cv-inst-0)          |                      |                                    |                             |                       |   |                |  |
|------------|----------------------------------------|----------------------|------------------------------------|-----------------------------|-----------------------|---|----------------|--|
| Settings 👔 | Advanced Configuration Stability Cor   | figuration Mode/NSS/ | 3W Configuration                   | n 🏼 Pass/Fail Configuration | n Report Configuratio | n |                |  |
|            |                                        |                      |                                    |                             |                       |   |                |  |
|            | Stability Duration:                    | 60 (1 min)           | 💌 🗌 Reset Ra                       | dios                        |                       |   |                |  |
|            | Concurrent Ports to Reset:             | No Resets (0)        | •                                  |                             |                       |   |                |  |
|            | Minimum Time between Resets:           | 10 seconds (10 s)    | <ul> <li>Maximum Tin</li> </ul>    | ne between Resets:          | l minute (l m)        | - |                |  |
|            | Stability Helper Script:               |                      |                                    |                             |                       |   |                |  |
|            | Select station mode percentages:       |                      |                                    |                             |                       |   |                |  |
|            | 2.4Ghz Legacy%                         | None (0)             | <ul> <li>5Ghz Legacy</li> </ul>    | %                           | None (0)              | - |                |  |
|            | 2.4Ghz N%                              | None (0)             | <ul> <li>5Ghz N%</li> </ul>        |                             | None (0)              | - |                |  |
|            | 2.4Ghz AC%                             | None (0)             | ▼ 5Ghz AC%                         |                             | None (0)              | - |                |  |
|            | 2.4Ghz AX/AUT0%                        | 100% (100)           | <ul> <li>5Ghz AX/AUT</li> </ul>    | 0%                          | 100% (100)            | - |                |  |
|            |                                        |                      |                                    |                             |                       |   |                |  |
|            | VOIP Call Count:                       | Five (5)             | -                                  |                             |                       |   |                |  |
|            | Video Emulation Rate:                  | 4K (20 Mbps)         | ▼ Video Buffer                     | Size:                       | 500k (488.28125 KB)   | - |                |  |
|            | Stability Multicast Min Download Rate: | Zero (0 bps)         | <ul> <li>Stability Mult</li> </ul> | icast Max Download Rate:    | Same                  | - |                |  |
|            | Stability UDP Min Download Rate:       | lG (l Gbps)          | <ul> <li>Stability UDF</li> </ul>  | Max Download Rate:          | Same                  | - |                |  |
|            | Stability UDP Min Upload Rate:         | Zero (0 bps)         | <ul> <li>Stability UDF</li> </ul>  | Max Upload Rate:            | Same                  | - |                |  |
|            | Stability TCP Min Download Rate:       | Zero (0 bps)         | <ul> <li>Stability TCP</li> </ul>  | Max Download Rate:          | Same                  | - |                |  |
|            | Stability TCP Min Upload Rate:         | Zero (0 bps)         | Stability TCP                      | Max Upload Rate:            | Same                  | - |                |  |
|            | Stability stall threshold UDP Upload:  | Zero (0 bps)         | <ul> <li>Stability stal</li> </ul> | l threshold UDP Download:   | 100M (100 Mbps)       | - |                |  |
|            | Stability stall threshold TCP Upload:  | Zero (0 bps)         | <ul> <li>Stability stal</li> </ul> | I threshold TCP Download:   | Zero (0 bps)          | - | E              |  |
|            | Stability stall threshold Video:       | Zero (0 bps)         | <ul> <li>Stability stal</li> </ul> | l threshold VOIP:           | Zero (0 bps)          | - |                |  |
|            | 🔲 Use Packet Sizes                     |                      |                                    |                             |                       |   |                |  |
|            |                                        |                      |                                    |                             |                       |   |                |  |
|            |                                        |                      |                                    |                             |                       |   |                |  |
|            |                                        | <u>S</u> tar         | Skip                               | Another Iterat              | ion 🗌 Pause           |   | <u>C</u> ancel |  |

- E. Note that the value chosen in the *Stability stall threshold UDP Download* field will directly impact the Pass/Fail outcome of the test. Decreasing this threshold will increase the likelihood of a PASS result, and increasing it will have the inverse effect.
- F. When the configuration is complete, click the **Start** button (which will change to **Stop** once start is clicked) to start the test. An interactive report tab will be created and will be updated as the test runs.

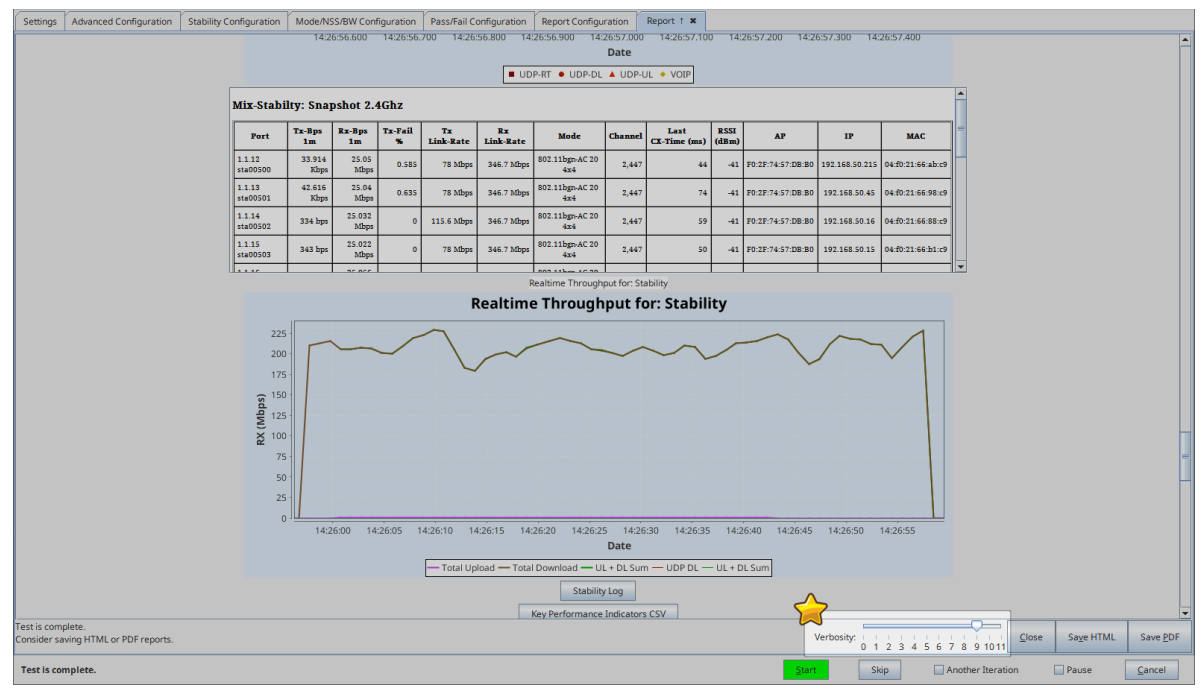

- G. You can change the test result verbosity level by adjusting the **Verbosity** slider. Maximizing it will show all generated figures and data. The verbosity level also affects the length of the saved report.
- H. At the end of the test, click the Save HTML button to save an HTML report and generate the PDF. The PDF file will be linked from the HTML page. You can also click Save PDF and the browser will be directed to open the pdf file directly. Please see this example AP-Auto Mix Stability Report.

Candela Technologies, Inc., 2417 Main Street, Suite 201, Ferndale, WA 98248, USA www.candelatech.com | sales@candelatech.com | +1.360.380.1618